## Instructions: Rule 6A-10.084, F.A.C.

- To submit an individual for inclusion on the Disqualification List
  - Click "Submit Records" on the Main Menu
  - Enter required information as indicated by an asterisk (\*)
  - Once completed, click "Submit" at the bottom of the page
- To search the Disqualification List
  - Click "Search Records" on the Main Menu
  - Complete the applicable search fields
  - Click "Search"
- Additional resources are available at:

https://www.fldoe.org/teaching/professional-practices/index.stml